# **TelevisGo Migration Tool**

## **User Manual**

07/2022

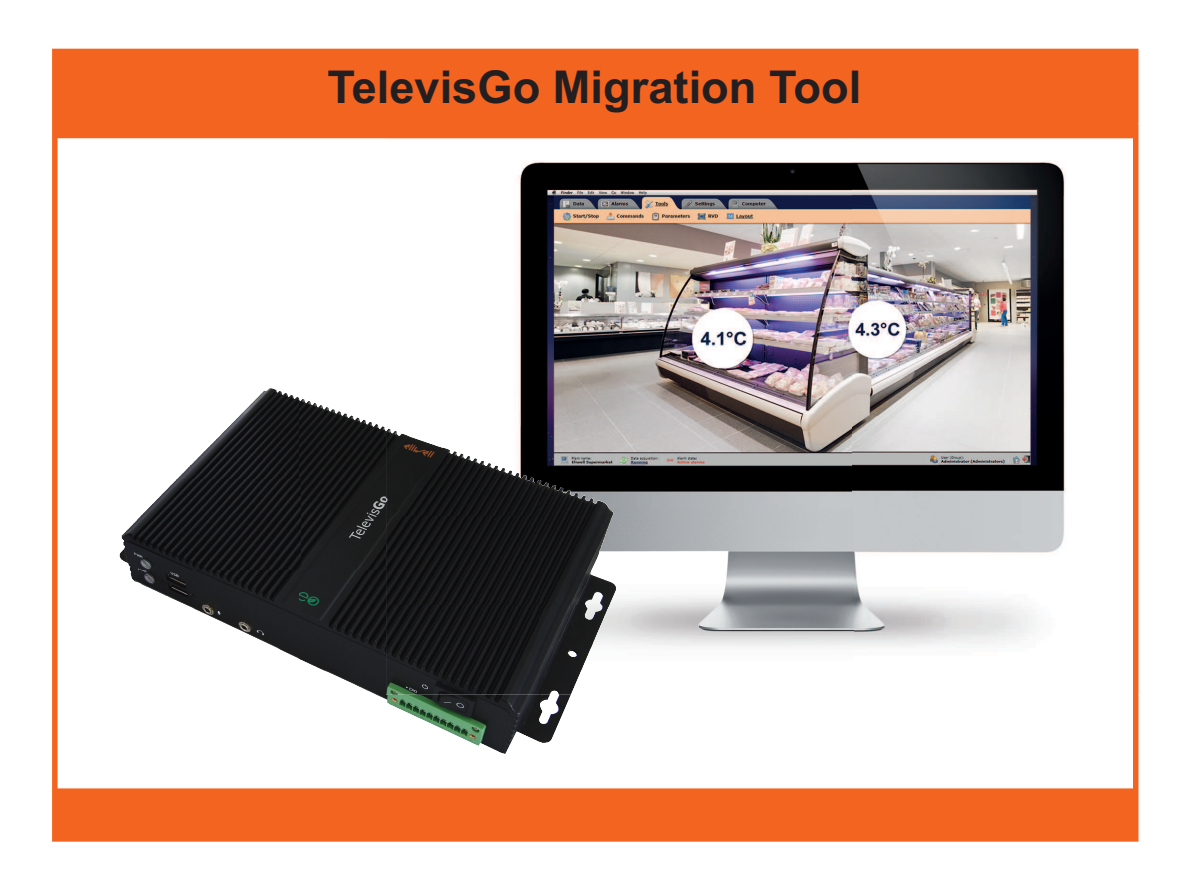

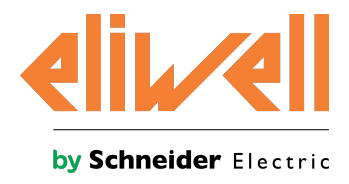

## **Legal Information**

The Schneider Electric brand and any trademarks of Schneider Electric SE and its subsidiaries referred to in this guide are the property of Schneider Electric SE or its subsidiaries. All other brands may be trademarks of their respective owners.

This guide and its content are protected under applicable copyright laws and furnished for informational use only. No part of this guide may be reproduced or transmitted in any form or by any means (electronic, mechanical, photocopying, recording, or otherwise), for any purpose, without the prior written permission of Schneider Electric.

Schneider Electric does not grant any right or license for commercial use of the guide or its content, except for a nonexclusive and personal license to consult it on an "as is" basis. Schneider Electric products and equipment should be installed, operated, serviced, and maintained only by qualified personnel.

As standards, specifications, and designs change from time to time, information contained in this guide may be subject to change without notice.

To the extent permitted by applicable law, no responsibility or liability is assumed by Schneider Electric and its subsidiaries for any errors or omissions in the informational content of this material or consequences arising out of or resulting from the use of the information contained herein.

As part of a group of responsible, inclusive companies, we are updating our communications that contain non-inclusive terminology. Until we complete this process, however, our content may still contain standardized industry terms that may be deemed inappropriate by our customers.

© 2022 Eliwell. All rights reserved.

## Indice

| Safety information           |    |
|------------------------------|----|
| About the book               |    |
| Introduction                 | 6  |
| Introduction                 |    |
| Release History              | 7  |
| Compatibility                | 7  |
| User interface and operation |    |
| User interface               |    |
| Preliminary actions          |    |
| Backup procedure             |    |
| Restore procedure            | 14 |

## **Safety information**

**(i)** 

#### Important information

Read these instructions carefully and visually inspect the equipment to familiarize yourself with the controller before attempting to install it and/or put it into operation, or before servicing it. The following warning messages may appear anywhere in this documentation or on the equipment to warn of potential dangers or to call attention to information that can clarify or simplify a procedure.

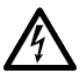

The addition of this symbol to a "Danger" or "Warning" safety label indicates that an electrical hazard exists which will result in personal injury if the instructions are not followed.

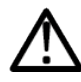

This is the safety warning symbol. It is used to warn the user of the potential dangers of personal injury. Observe all the safety warnings that follow this symbol to avoid the risk of serious injury or death.

## A DANGER

**DANGER** indicates a dangerous situation which, if not avoided, **will result in** death or serious injury.

## A WARNING

**WARNING** indicates a dangerous situation which, if not avoided, **could result in** death or serious injury.

## 

**CAUTION** indicates a potentially dangerous situation which, if not avoided, **could result in** minor or moderate injury.

## NOTICE

**NOTICE** used in reference to procedures not associated with physical injuries.

#### Please Note

Electrical equipment must only be installed, used and repaired by qualified technicians. Schneider Electric and Eliwell cannot accept any liability for any consequences arising from the use of this material.

An authorized person is someone in possession of the skills and knowledge applicable to the structure, to the operation of the electrical equipment and to its installation, and who has received safety training in order to recognize and avoid the risks involved.

## About the book

#### Aim of the document

This document contains information relating to the Televis**Go Migration Tool** for backing up/restoring Televis**Go** data (database, applications and license).

Make sure you have read and understood this document before using the software tool.

#### **Validity Note**

This document only applies to the TelevisGo Migration Tool.

The characteristics illustrated in this manual should be identical to those which can be found online. In accordance with our policy of continuous improvement, the content of the documentation may be revised from time to time in order to improve its clarity and accuracy. If there are any discrepancies between the manual and the information available online, use the latter as your point of reference.

Technical documentation and other technical information is available to download from the website: **www.eliwell.com** 

#### **Product related information**

Integrity of the data (database, application and license) is linked to the correct management of access permits for the users of the Televis**Go** operating system.

### NOTICE

#### UNINTENDED EQUIPMENT OPERATION

Prevent subject devices from direct access or direct link by unauthorized parties or unauthenticated actions.
Isolate your industrial network from other networks inside your company.

Failure to follow these instructions can result in equipment damage.

## Introduction

#### Contents

This section includes the following topics:

| Introduction    | 7 |
|-----------------|---|
| Release History | 7 |
| Compatibility   | 7 |

## Introduction

Televis**Go Migration Tool** is a software tool that automates the Televis**Go** Backup and Restore process.

The main function is to back up the data (database, application and license) for a Televis**Go** which should be updated to Windows 10 32-bit for restoring data once the new Operating System has been installed.

The TelevisGo Migration Tool manages:

- Application and configuration files
- Database
- License

### **Release History**

| Document Version | Release Date | Description                               |
|------------------|--------------|-------------------------------------------|
| .00              | 10/12/2020   | First version                             |
| .01              | 31/07/2022   | Updating. Management of Windows 10 64-bit |

## Compatibility

Televis**Go Migration Tool** is compatible with Televis**Go** supervisors that use the following operating systems:

- Windows 7 Embedded Standard
- Windows 10 32-bit IOT Enterprise LTSC 2019

The following is a list of executable operations:

| FROM                                                                                                    | то                                                                                                    | OPERATIONS                                                                                                    | NOTES                                                                                                    |
|----------------------------------------------------------------------------------------------------|----------------------------------------------------------------------------------------------------|----------------------------------------------------------------------------------------------------|----------------------------------------------------------------------------------------------------|
| Windows 7 32-<br>bit<br>• Windows<br>7 32-bit<br>• Bios<br>Legacy<br>• Reverse<br>Proxy<br>• Televis <b>Go</b><br>8.x.x<br>version | <ul> <li>Windows 10 32-bit</li> <li>Windows 10 32-bit</li> <li>Bios Legacy</li> <li>Reverse<br/>Proxy</li> <li>TelevisGo<br/>8.5.4 or later<br/>versions</li> </ul>     | <ul> <li>Same Hardware</li> <li>Auto-<br/>installation via<br/>USB memory<br/>stick</li> <li>Migration Tool<br/>3.0</li> </ul> | Operating System change managed via self-installing USB memory stick.<br>PKEA (Product Key Entry Application) label with the license number<br>(Product key), is used to pair the Hardware with the new Operating<br>System. |
| Windows 10<br>32-bit<br>Windows<br>10 32-bit<br>Bios<br>Legacy<br>Reverse<br>Proxy<br>Televis <b>Go</b><br>8.x.x<br>version        | <ul> <li>Windows 10 32-bit</li> <li>Windows 10 32-bit (does not change)</li> <li>Bios Legacy (does not change)</li> <li>IIS</li> <li>TelevisGo 9.0.0 version</li> </ul> | Same Hardware<br>• Migration to<br>Televis <b>Go</b><br>9.0.0                                                                  | Bios and Windows version do not update.                                                                                                    |
| Windows 7 32-<br>bit                                                                                                    | Windows 10 64-bit                                                                                                    | Migration not supported                                                                                                    | -                                                                                                    |
| Windows 10<br>32-bit                                                                                                    | Windows 10 64-bit                                                                                                    | Migration not supported                                                                                                    | -                                                                                                    |

## User interface and operation

### Contents

This section includes the following topics:

| User interface      | 9    |
|---------------------|------|
| Preliminary actions | . 9  |
| Backup procedure    | . 10 |
| Restore procedure   | . 14 |

## **User interface**

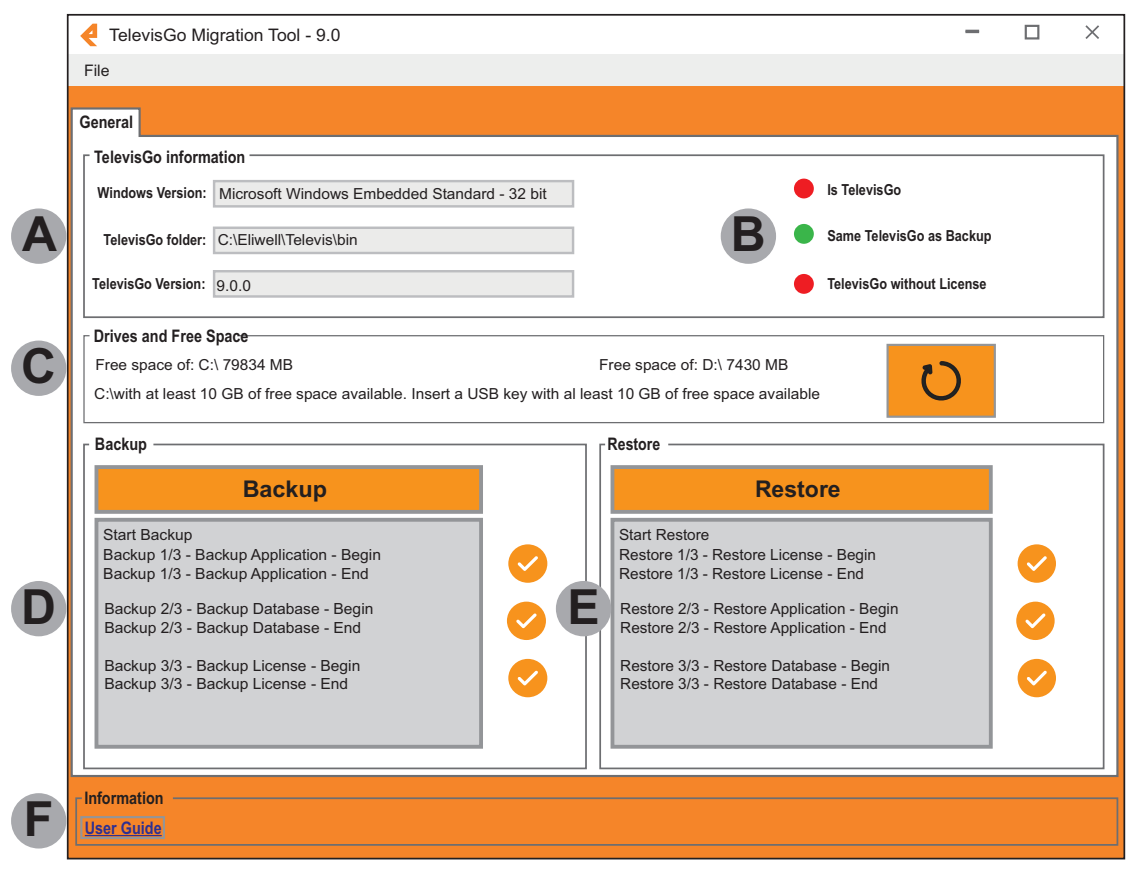

| Content                          | Label | Description                                                                                                    |
|----------------------------------|-------|----------------------------------------------------------------------------------------------------|
|                                  |       | Windows version: shows the TelevisGo Operating System.                                                                                      |
| Televis <b>Go</b><br>information | Α     | <ul> <li>TelevisGo folder: shows the folder in which the TelevisGo software has been<br/>installed.</li> </ul>                              |
|                                  |       | TelevisGo version: shows the TelevisGo software version installed.                                                                          |
|                                  |       | • Is TelevisGo: the operating system is valid (green) or not (red).                                                                         |
|                                  | в     | <ul> <li>Same TelevisGo as Backup: TelevisGo is the same device on which the data backup<br/>was performed (green) or not (red).</li> </ul> |
|                                  |       | <ul> <li>TelevisGo without License: TelevisGo needs the license to be restored (green) or not<br/>(red).</li> </ul>                         |
|                                  |       | The information shown is:                                                                                                    |
|                                  |       | • Free space of: C:\: shows the disk space available for the TelevisGo.                                                                     |
|                                  |       | • Free space of: E:\: shows the space available on the TelevisGo external support.                                                          |
| Drives and Free<br>Space         | С     | <ul> <li>Info: shows the minimum space required for TelevisGo supervisor backup on the<br/>external support.</li> </ul>                     |
|                                  |       | <ul> <li>The button <sup>O</sup> refreshes and recalculates free space.</li> </ul>                                                          |
|                                  |       | Note: during backup/restore, the values are updated automatically at the end of each step.                                                  |
| Backup                           | D     | Shows Backup progress (see <b>Backup Procedure</b> ).                                                                                       |
| Restore                          | Е     | Shows Restore progress (see Restore Procedure).                                                                                             |
| Information                      | F     | Link to access this Manual.                                                                                                    |

### **Preliminary actions**

Unzip the file "TelevisGoMigrationTool\_9.0.zip" after downloading it from the Eliwell website (**www.eliwell.com**) and copy the folder "TelevisGo MigrationTool 1.0" onto a USB stick with at least 10 GB of free space.

## **Backup procedure**

Connect the USB stick to the Windows 7 Televis**Go** on which the backup is to be performed (see section Compatibility).

| TRANSCEND (D:)                           |                              |                  |             | <b>X</b> ~ |                       |
|------------------------------------------|------------------------------|------------------|-------------|------------|-----------------------|
| GO 3                                     |                              |                  |             |            | Search TRANSCEND (D:) |
| File Edit View Tools Help                |                              |                  |             |            |                       |
| Organize      Share with      New folder |                              |                  |             |            | )= • 🖬 😡              |
| 😤 Favorites                              | Name *                       | Date modified    | Туре        | Size       |                       |
| Desktop                                  | TelevisGo MigrationTool 9.0  | 05/11/2020 15:34 | File folder |            |                       |
| Downloads                                | and the second second second |                  |             |            |                       |
| Secent Places                            |                              |                  |             |            |                       |
| Desktop                                  |                              |                  |             |            |                       |
| Libraries                                |                              |                  |             |            |                       |
| Documents                                |                              |                  |             |            |                       |
| J Music                                  |                              |                  |             |            |                       |
| Pictures                                 |                              |                  |             |            |                       |
| 😸 Videos                                 |                              |                  |             |            |                       |
| Administrator                            |                              |                  |             |            |                       |
| E Contacts                               |                              |                  |             |            |                       |
| Desktop                                  |                              |                  |             |            |                       |
| & Downloads                              |                              |                  |             |            |                       |
| E Favorites                              |                              |                  |             |            |                       |
| Jintel                                   |                              |                  |             |            |                       |
| P Links                                  |                              |                  |             |            |                       |
| My Documents                             |                              |                  |             |            |                       |
| My Music                                 |                              |                  |             |            |                       |
| My Pictures                              |                              |                  |             |            |                       |
| H My Videos                              |                              |                  |             |            |                       |
| Saved Games                              |                              |                  |             |            |                       |
| W Searches                               |                              |                  |             |            |                       |
| Computer                                 |                              |                  |             |            |                       |
| TD ANSCEND (D-)                          |                              |                  |             |            |                       |
| Network                                  |                              |                  |             |            |                       |
| T I I I I I I I I I I I I I I I I I I I  |                              |                  |             |            |                       |

Use Windows Explorer to open the folder "TelevisGo Migration Tool 9.0" and start the executable file **Eliwell.Go.Tools.MigrationTool.exe** by double-clicking on the filename.

| B TelevisGo MigrationTool 9.0                               |                                   |                            |             | _ # ×  |                                     |                        |          |
|-------------------------------------------------------------|-----------------------------------|----------------------------|-------------|--------|-------------------------------------|------------------------|----------|
| 💮 🕞 🕌 • TelevisSo MigrationTool 0.15 •                      |                                   |                            |             |        | <ul> <li>Search Televisi</li> </ul> | Go MigrationTool (. 15 | <u>P</u> |
| File Edit View Tools Help                                   | File Edit View Tools Help         |                            |             |        |                                     |                        |          |
| Organize 🔻 💽 Open Share with 👻 New folder                   |                                   |                            |             |        |                                     | )= • 🔟 🌘               |          |
| ☆ Favorites                                                 | Name *                            | Date modified              | Туре        | Size   |                                     |                        |          |
| Desktop                                                     | 퉬 bin                             | 04/12/2020 07:38           | File folder |        |                                     |                        |          |
| Downloads     Recent Places                                 | Elwell.Go.Tools.MigrationTool.exe | 05/11/2020 15:34           | Shortcut    | 2 KB   |                                     |                        |          |
|                                                             |                                   |                            |             |        |                                     |                        |          |
| Desktop                                                     |                                   |                            |             |        |                                     |                        |          |
| Documents                                                   |                                   |                            |             |        |                                     |                        |          |
| h                                                           |                                   |                            |             |        |                                     |                        |          |
|                                                             |                                   |                            |             |        |                                     |                        |          |
|                                                             |                                   | N()                        | )  (:=      |        |                                     |                        |          |
|                                                             |                                   |                            | IICL        |        |                                     |                        |          |
| INOPERABLE DEVICE                                           |                                   |                            | IIOL        |        |                                     |                        |          |
|                                                             | 1                                 |                            |             |        |                                     |                        |          |
| INOPERABLE DEVICE • Execute TelevisGo M                     | ligration Tool in Admi            | nistrator m                | ode.        |        |                                     |                        |          |
| INOPERABLE DEVICE  Execute TelevisGo M Use an external supp | ligration Tool in Admi            | nistrator m<br>e TelevisGo | ode.        | files. |                                     |                        |          |

Failure to follow these instructions can result in equipment damage.

Click **Backup** and confirm by clicking "Yes" in the confirmation pop-up.

| TelevisGo Migration Tool - 9.0                                                                                                    | - 🗆 X                       |
|----------------------------------------------------------------------------------------------------|-----------------------------|
| File                                                                                                    |                             |
| General                                                                                                    |                             |
| ☐ TelevisGo information                                                                                                    |                             |
| Windows Version: Microsoft Windows Embedded Standard - 32 bit                                                                                               | Is TelevisGo                |
| TelevisGo folder: C:\Eliwell\Televis\bin                                                                                                    | Same TelevisGo as Backup    |
| TelevisGo Version: 9.0.0                                                                                                    | TelevisGo without License   |
| │ Drives and Free Space                                                                                                    |                             |
| Free space of: C:\ 79834 MB       Free space of: D:\         C:\with at least 10 GB of free space available. Insert a USB key with al least 10 GB of free s | \ 7430 MB Dispace available |
| Backup Confirm Start Backup                                                                                                    |                             |
| Backup Do you want to start                                                                                                    | t Backup?                   |
| Yes                                                                                                    | No                          |
|                                                                                                    |                             |
|                                                                                                    |                             |
|                                                                                                    |                             |
| r Information                                                                                                    |                             |
| User Guide                                                                                                    |                             |

Before backing up, you will be asked to enter a password to protect the zipped archives.

### NOTICE

#### **INOPERABLE DEVICE**

- You should memorize the password and it should not be shared; you will be asked to enter it at the start of the data Restore procedure.
- Do not distribute passwords to unauthorized or otherwise unqualified personnel.

Failure to follow these instructions can result in equipment damage.

**NOTE**: A secure password is one that has not been shared or distributed to any unauthorized personnel and does not contain any personal or otherwise obvious information. Further, a mix of upper and lower case letters and numbers offer greater security. You should choose a password length between six and ten characters.

| TelevisGo Migration Tool - 9.0                                                                                                    | - 🗆 ×                                                                                                    |
|----------------------------------------------------------------------------------------------------|----------------------------------------------------------------------------------------------------|
| File                                                                                                    |                                                                                                    |
| General                                                                                                    |                                                                                                    |
| ☐ TelevisGo information                                                                                                    |                                                                                                    |
| Windows Version: Microsoft Windows Embedded Standard - 32 bit                                                                                                    | Is TelevisGo                                                                                                    |
| TelevisGo folder: C:\Eliwell\Televis\bin                                                                                                    | Same TelevisGo as Backup                                                                                                    |
| TelevisGo Version: 9.0.0                                                                                                    | TelevisGo without License                                                                                                    |
| Drives and Free Space       Password         Free space of: C:\ 79834 MB       Insert your password. Please         C:\with at least 10 GB of free space avail       Insert your password is request         Backup       (alphanumeric Password)         OK       OK | e keep your password safe and secure.<br>ted when the archives are restored<br>lenght between 6 and 10 characters)<br>Cancel |
| User Guide                                                                                                    |                                                                                                    |

### – Backup *—*

| Backup                                                                     |              |
|----------------------------------------------------------------------------|--------------|
| Start Backup<br>Backup 1/3 - Backup Application - Begin                    |              |
| Backup 1/3 - Backup Application - End                                      | $\checkmark$ |
| Backup 2/3 - Backup Database - Begin<br>Backup 2/3 - Backup Database - End |              |
| Backup 3/3 - Backup License - Begin<br>Backup 3/3 - Backup License - End   |              |
|                                                                            |              |

### Data backup is divided into 3 steps:

| Step | Content            | Description                                                                         |
|------|--------------------|-------------------------------------------------------------------------------------|
| 1/3  | Backup Application | Application backup. When this is finished the corresponding icon appears 오.         |
| 2/3  | Backup Database    | Database backup. When this is finished the corresponding icon appears $\bigcirc$ .  |
| 3/3  | Backup License     | License backup. When this is finished the corresponding icon appears $\heartsuit$ . |

If the backup procedure is not completed properly, a window appears to show:

- · The step at which the fault occurred
- A description of the error detected.

Once the fault has been removed, restart the Televis**Go Migration Tool** and repeat the procedure.

Wait for the "**Backup Completed**" confirmation pop-up, which indicates that the 3 steps have been completed successfully.

| < TelevisGo Migration Tool - 9.0                                                 |                                       | -         | × |
|----------------------------------------------------------------------------------|---------------------------------------|-----------|---|
| File                                                                             |                                       |           |   |
| General                                                                          |                                       |           |   |
| ☐ TelevisGo information ──────                                                   |                                       |           |   |
| Windows Version: Microsoft Windows Embedded Standard - 32 bit                    | S TelevisGo                           |           |   |
| TelevisGo folder: C:\Eliwell\Televis\bin                                         | Same TelevisGo                        | as Backup |   |
| TelevisGo Version: 9.0.0                                                         | TelevisGo withou                      | t License |   |
| └──                                                                              |                                       |           |   |
| Free space of: C:\ 79834 MB                                                      | Free space of: D:\ 7430 MB            | 5         |   |
| C:\with at least 10 GB of free space available. Insert a USB key with a          | l least 10 GB of free space available |           |   |
| Eackup Telev                                                                     | isGo Backup X                         |           |   |
| Backup                                                                           | Restore                               |           |   |
| Start Backup                                                                     | OK                                    |           |   |
| Backup 1/3 - Backup Application - Begin<br>Backup 1/3 - Backup Application - End |                                       |           |   |
| Backup 2/3 - Backup Database - Begin                                             |                                       |           |   |
| Backup 2/3 - Backup Database - End                                               |                                       |           |   |
| Backup 3/3 - Backup License - Begin                                              |                                       |           |   |
| Backup 3/3 - Backup License - End                                                |                                       |           |   |
|                                                                                  |                                       |           |   |
|                                                                                  |                                       |           |   |
| Information                                                                      |                                       |           |   |
| User Guide                                                                       |                                       |           |   |

The backup files are now on the USB stick.

| TRANSCEND (D:)                                       |                               |                  |             | 2X 🗸 |                       |       | 8 × |
|------------------------------------------------------|-------------------------------|------------------|-------------|------|-----------------------|-------|-----|
| GO - Computer + TRANSCEND                            | (D:) •                        |                  |             |      | Search TRANSCEND (D:) |       | 2   |
| File Edit View Tools Help<br>Organize • Share with • | New folder                    |                  |             |      |                       | = • 🖬 | 0   |
| * Favorites                                          | Name *                        | Date modified    | Type        | Size | K                     |       |     |
| Cesktop                                              | 🍶 _MigrationTool_Backup       | 04/12/2020 07:51 | File folder | je.  |                       |       |     |
| Downloads     Recent Places                          | 🕌 TelevisGo MigrationTool 9.0 | 05/11/2020 15:34 | File folder |      |                       |       |     |
| Cestup<br>Calibrates<br>Documents                    |                               |                  |             |      |                       |       |     |

**NOTE**: If the Operating System is Windows 7, remove the stick safely and proceed with updating the operating system to Windows 10 32-bit.

## **Restore procedure**

**INOPERABLE DEVICE** 

Connect the USB stick to the TelevisGo on which the backup was performed.

Use Windows Explorer to open the folder "TelevisGo Migration Tool 9.0" and start the executable file **Eliwell.Go.Tools.MigrationTool.exe** by double-clicking on the filename.

| TelevisGo MigrationTool 9.0               |                                      |                  |             | 2    | · · · · · · · · · · · · · · · · · · ·                   |
|-------------------------------------------|--------------------------------------|------------------|-------------|------|---------------------------------------------------------|
| 🕥 🚺 👻 TelevisGo MigrationTool 0.15 👻      |                                      |                  |             |      | <ul> <li>Search TelevisGo MigrationTool 0.15</li> </ul> |
| File Edit View Tools Help                 |                                      |                  |             |      |                                                         |
| Organize 👻 💽 Open Share with 👻 New folder |                                      |                  |             |      | 8= • 🔟 🔞                                                |
| Favorites                                 | Name *                               | Date modified    | Туре        | Size |                                                         |
| Desktop                                   | 🕌 bin                                | 04/12/2020 07:38 | File folder |      |                                                         |
| Downloads                                 | 📷 Eliwell.Go.Tools.MigrationTool.exe | 05/11/2020 15:34 | Shortcut    | 2 KB |                                                         |
| 2 Recent Places                           |                                      |                  |             |      |                                                         |
| E Desktop                                 |                                      |                  |             |      |                                                         |
| 🥽 Libraries                               |                                      |                  |             |      |                                                         |
| Documents                                 |                                      |                  |             |      |                                                         |

- NOTICE
- Execute TelevisGo Migration Tool in Administrator mode.
- Use an external support (USB stick) for the TelevisGo backup files.

Failure to follow these instructions can result in equipment damage.

Click Restore and confirm by clicking "Yes" in the confirmation pop-up.

| < TelevisGo Migration Tool - 9.0                                        | - 🗆 ×                                 |
|-------------------------------------------------------------------------|---------------------------------------|
| File                                                                    |                                       |
| General                                                                 |                                       |
| ┌ TelevisGo information ─────                                           |                                       |
| Windows Version: Microsoft Windows Embedded Standard - 32 bit           | Is TelevisGo                          |
| TelevisGo folder: C:\Eliwell\Televis\bin                                | Same TelevisGo as Backup              |
| TelevisGo Version: 9.0.0                                                | TelevisGo without License             |
| └ Drives and Free Space                                                 |                                       |
| Free space of: C:\ 79834 MB                                             | Free space of: D:\ 7430 MB            |
| C:\with at least 10 GB of free space available. Insert a USB key with a | I least 10 GB of free space available |
| - Backup                                                                | Confirm Start Restore                 |
| Backup                                                                  | Do you want to start Restore?         |
|                                                                         | Yes No                                |
|                                                                         |                                       |
|                                                                         |                                       |
|                                                                         |                                       |
|                                                                         |                                       |
| Information                                                             |                                       |
| <u>User Guide</u>                                                       |                                       |

Before carrying out the Restore process, yo will be asked to enter the password used previously, during the backup phase.

| 4 TelevisGo Migration Tool - 9.0                                                                                                    |                                                                       | × |
|----------------------------------------------------------------------------------------------------|-----------------------------------------------------------------------|---|
| File                                                                                                    |                                                                       |   |
| File   General   TelevisGo information   Windows Version:   Microsoft Windows Embedded Standard - 32 bit   TelevisGo folder:   C:\Eliwell\Televis\bin   TelevisGo Version:   9.0.0   Password   Prives and Free Space   Free space of:   C:\with at least 10 GB of free space avail     Backup   (alphanumeric Password: lenght between 6 and 10 characters)   OK   Cancel | Is TelevisGo<br>Same TelevisGo as Backup<br>TelevisGo without License |   |
|                                                                                                    |                                                                       |   |
| User Guide                                                                                                    |                                                                       |   |

#### Restore

| Start Restore                                                                        |              |
|--------------------------------------------------------------------------------------|--------------|
| Restore 1/3 - Restore License - Begin<br>Restore 1/3 - Restore License - End         | $\checkmark$ |
| Restore 2/3 - Restore Application - Begin<br>Restore 2/3 - Restore Application - End |              |
| Restore 3/3 - Restore Database - Begin<br>Restore 3/3 - Restore Database - End       | <b>~</b>     |

### Data restore is divided into 3 steps:

| Step | Content             | Description                                                                            |
|------|---------------------|----------------------------------------------------------------------------------------|
| 1/3  | Restore License     | Restore the license. When this is finished the corresponding icon appears $\bigcirc$ . |
| 2/3  | Restore Application | Restore the application. When this is finished the corresponding icon appears 📀.       |
| 3/3  | Restore Database    | Restore the database. When this is finished the corresponding icon appears 📀.          |

Before carrying out the Restore process, yo will be asked to enter the password used previously, during the backup phase.

If the restore procedure is not completed properly, a window appears to show:

- · The step at which the fault occurred
- A description of the error detected.

Once the fault has been removed, restart the Televis**Go Migration Tool** and repeat the procedure.

Wait for the **"TelevisGo Restore Completed**" confirmation pop-up, which indicates that the 3 steps have been completed successfully.

| < TelevisGo Migration Tool - 9.0                                                |                       | -                                                                                    |          |
|---------------------------------------------------------------------------------|-----------------------|--------------------------------------------------------------------------------------|----------|
| File                                                                            |                       |                                                                                      |          |
| General                                                                         |                       |                                                                                      |          |
| TelevisGo information<br>Windows Version: Microsoft Windows Embedded Standard - | 32 bit                | Is TelevisGo                                                                         |          |
| TelevisGo folder: C:\Eliwell\Televis\bin                                        |                       | Same TelevisGo as Backup                                                             |          |
| TelevisGo Version: 9.0.0                                                        |                       | TelevisGo without License                                                            |          |
| Drives and Free Space                                                           |                       | Free snace of D:17/30 MB                                                             |          |
| C:\with at least 10 GB of free space available. Insert a USB I                  | key with a            | Il least 10 GB of free space available                                               |          |
| · · · · · · · · · · · · · · · · · · ·                                           | Restore               | Completed ×                                                                          |          |
| Backup                                                                          | TelevisG<br>Restart 1 | o Restore Completed<br>TelevisGo Services to apply License Update                    |          |
|                                                                                 |                       | ОК                                                                                   |          |
|                                                                                 |                       | Restore 2/3 - Restore Application - Begin<br>Restore 2/3 - Restore Application - End | <b>⊘</b> |
|                                                                                 |                       | Restore 3/3 - Restore Database - Begin<br>Restore 3/3 - Restore Database - End       |          |
|                                                                                 |                       |                                                                                      |          |
| Information<br>User Guide                                                       |                       |                                                                                      |          |

Close the program and remove the USB stick safely.

Restart the Televis**Go**.

|         | н   |                           |      |  |  |  |
|---------|-----|---------------------------|------|--|--|--|
|         | 9   | HowToRemove               |      |  |  |  |
|         |     | НР                        | ~    |  |  |  |
| 8       | М   |                           |      |  |  |  |
| ۵       |     | Microsoft SQL Server 2008 | ,    |  |  |  |
|         |     | Microsoft SQL Server 2014 | ~    |  |  |  |
| Shut de | own |                           | ller |  |  |  |
| Restart |     |                           |      |  |  |  |
|         |     |                           |      |  |  |  |
| Ф       |     | Notepad++                 |      |  |  |  |
| -       | ρ   | 🗄 🤚 😝                     |      |  |  |  |

#### **Eliwell Controls srl**

Via dell'Industria, 15 Z.I. Paludi 32016 Alpago (BL) Italy T +39 (0) 437 986 111 www.eliwell.com

#### **Customer Technical Support**

T +39 (0) 437 986 300 E techsuppeliwell@se.com

#### Sales office

T +39 (0) 437 986 100 (Italy) T +39 (0) 437 986 200 (other countries) E saleseliwell@se.com